# **Biomeetria praks 1**

# Illustreeritud (mittetäielik) tööjuhend

#### Kui järgnevates juhendites jääb midagi arusaamatuks, siis küsige õppejõult!

Ülesannete ära tegemine juhendist lihtsalt näpuga rida ajades, saamata täpselt aru, miks just nii, ei ole eriti kasumlik tegevus.

## Eeltöö

1. <u>Salvestage arvutisse</u> oma kataloogi (kui seda veel ei ole, tehke) internetist Teie kursuse ankeedivastuste andmestik (http://www.eau.ee/~ktanel/VL\_0781/ankeet\_2009s.xls).

|                                    |                                                  | <b>Biomeetria</b><br>[Biometry]                          |                         |                  |
|------------------------------------|--------------------------------------------------|----------------------------------------------------------|-------------------------|------------------|
|                                    | (VL.07                                           | 81; 3 EAP; sügis/kevadsemes<br>EMÜ VLI 1. kursusele      | ster; E)                |                  |
| <u>Üldinfo</u>                     | <u>Loengud</u>                                   | Praktikumid                                              | <u>Eksam</u>            | <u>Kirjandus</u> |
| Biomeetria prak<br>Praktikumides a | tikumid: 2009. aasta sü<br>nalüüsitav andmestik: | gissemester (alates 7.09.2009<br><u>ankeet_2009s xls</u> | I), Kreutzwaldi 62, B21 | 6.               |

- 2. Avage salvestatud fail MS Excel'is,
- 3. nimetage esimene, Teie kursuse ankeedivastuseid sisaldav lehekülg 'Sheet1' ümber leheküljeks 'Andmed',
- 4. nimetage 'Sheet2' ümber leheküljeks 'Praks1' ja

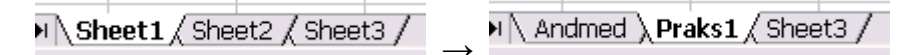

5. kopeerige kogu 'Andmed'-lehel paiknev andmetabel lehekülje 'Praks1' ülemisse vasakusse nurka.

# Ülesanne 1.

Konstrueerige sagedustabel tunnusele 'EBA\_AINE', jätke tabelist välja ebameeldivaima aine puuduvatele väärtustele vastavad lahtrid, sorteerige saadud tabel sageduste järgi kahanevalt (st, et esimese kohal on kõige ebameeldivaim aine) ja illustreerige saadud tabelit tulpdiagrammiga. Kujundage tulpdiagramm nii, et see näeks normaalne välja ka mustvalges väljatrükis.

## Tööjuhend

1. Paigutage kursor andmetabeli suvalisse lahtrisse ('Praks1'-lehel).

# 2. Data / Andmed → PivotTable and PivotChart Report... / PivotTable ja PivotChart Aruanne...

| :        | <u>File</u> | <u>dit V</u> iew | Insert       | Format | <u> </u> | Data             | Window Help                      |
|----------|-------------|------------------|--------------|--------|----------|------------------|----------------------------------|
| : 🗅      | 💕 🔒         | I 🖪 🔒            | 1 🖪 🗋        | ABC 🕻  | 1 8 9    | <mark>A</mark> ↓ | <u>S</u> ort                     |
|          | C3          | -                | fx           | 49     |          |                  | Filter 🕨 🕨                       |
|          | A           | В                | С            | D      | E        |                  | Form                             |
| 1        | SUGU        | PIKKUS           | MASS         | PEA_P  | MAT_HI   |                  | Subtotals                        |
| 2        | N           | 165              | - 59<br>- 40 |        | 4        |                  | Validation                       |
| <u> </u> | N           | 105              | 49           | 56     | 4        |                  |                                  |
| 5        | M           | 186              | 75           |        | 4        |                  | Table                            |
| 6        | M           | 182              | 73           | 56     | 4        |                  | T <u>e</u> xt to Columns         |
| 7        | N           | 172,5            | 60           |        | 4        |                  | Co <u>n</u> solidate             |
| 8        | N           | 167              | 75           |        | 4        |                  | Group and Outline                |
| 9        | N           | 175              | 64           | 50     | 3        |                  |                                  |
| 10       | N           | 169              | 72           | 55     | 3        | 17               | PivotTable and PivotChart Report |

3.

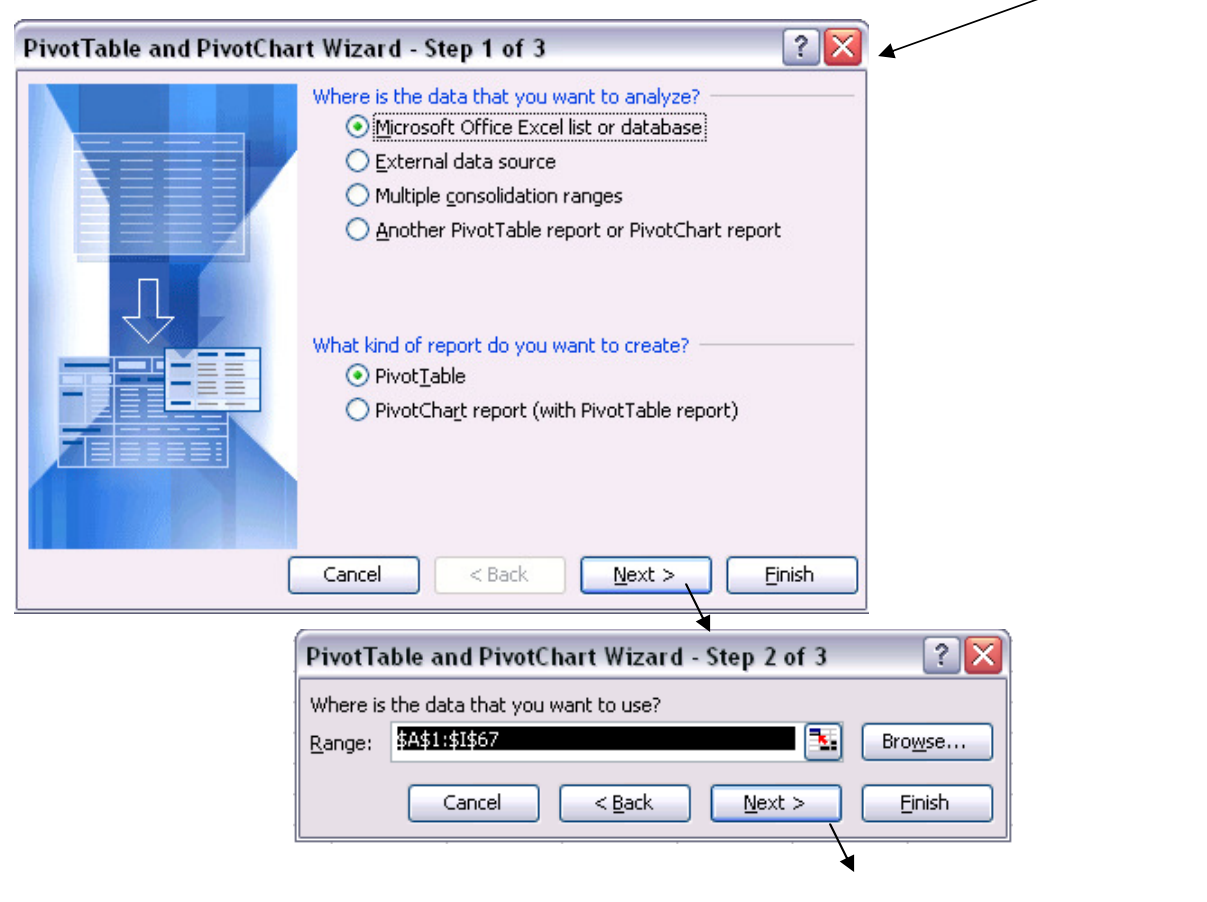

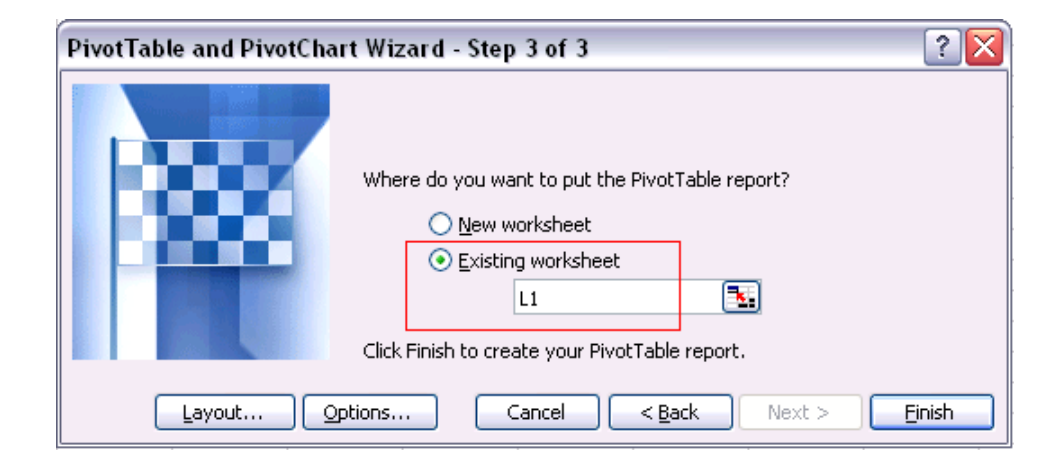

4.

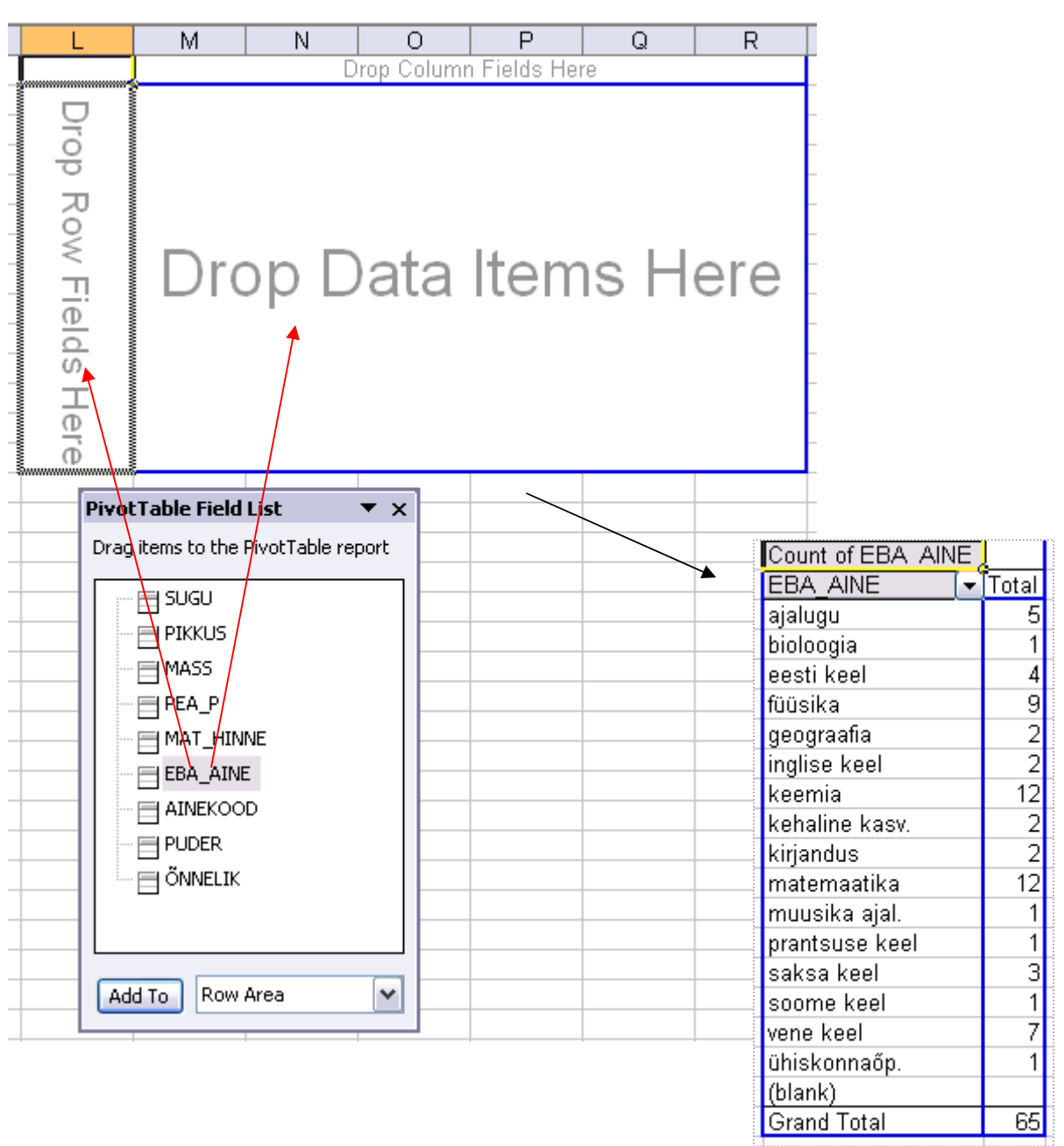

5. Ebameeldivaima aine puuduvatele väärtustele vastavate lahtrite tabelist välja jätmine:

| Count of EBA_AINE<br>EBA_AINE<br>ajalugu<br>bioloogia<br>eesti keel<br>füüsika<br>geograafia<br>inglise keel<br>keemia<br>kehaline kasv. | Total<br>5<br>1<br>9<br>2<br>2<br>12<br>2 | Count of EBA AINE<br>EBA AINE Total<br>kehaline kasv.<br>kirjandus<br>matemaatika<br>muusika ajal.<br>prantsuse keel<br>saksa keel |
|----------------------------------------------------------------------------------------------------|-------------------------------------------|----------------------------------------------------------------------------------------------------|
| matemaatika<br>muusika ajal.<br>prantsuse keel<br>saksa keel                                                                             | 12<br>1<br>1<br>3                         | Vene keel<br>Vihiskonnaõp.<br>(blank)                                                                                              |
| soome keel<br>vene keel<br>ühiskonnaõp.<br>(blank)                                                                                       | 1<br>7<br>1                               | OK Cancel                                                                                                    |
| Grand Total                                                                                                    | 65                                        |                                                                                                    |

6. Tabeli sisu sageduste järgi kahanevalt sorteerimine:

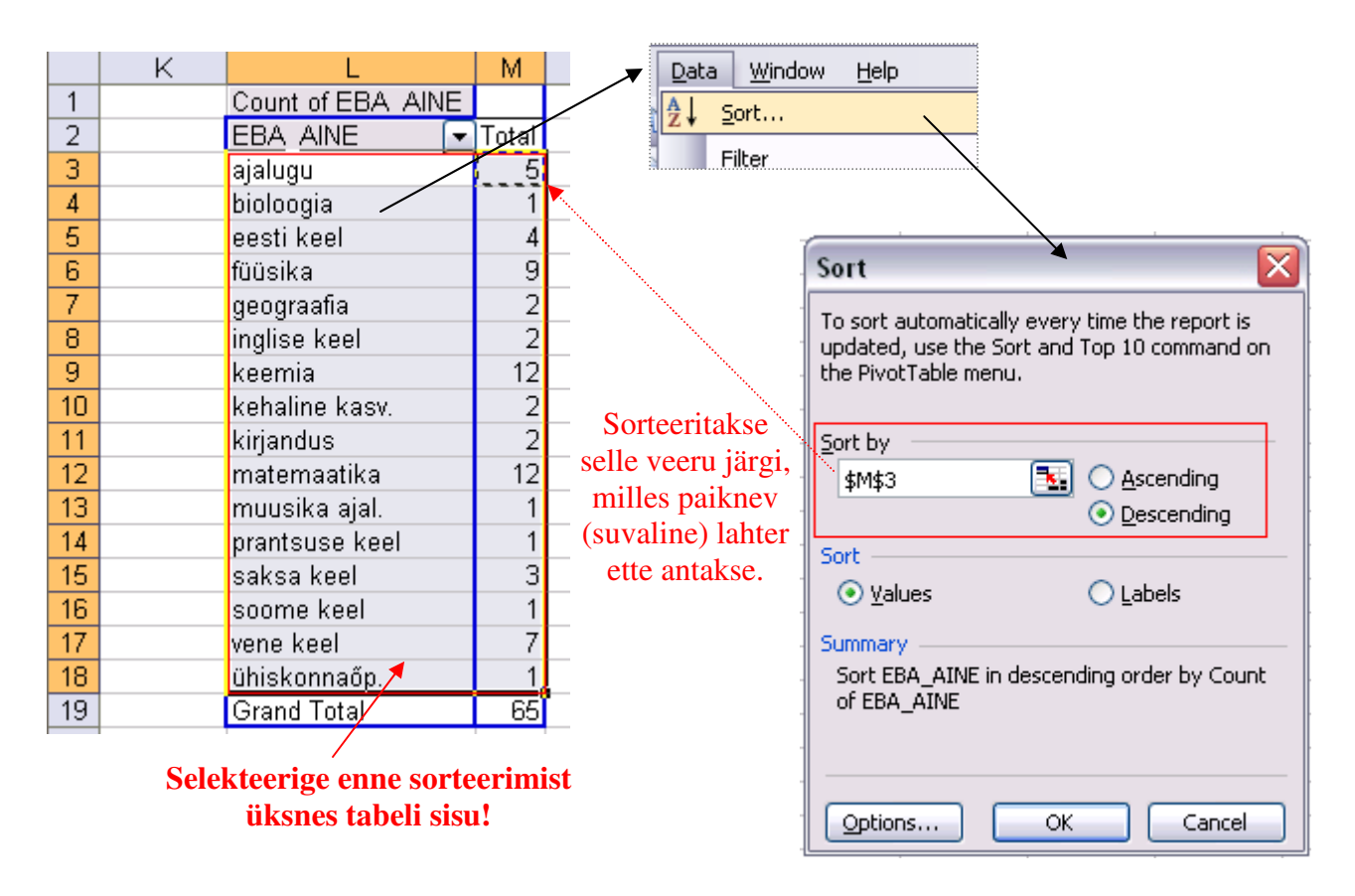

### 7. Joonise tegemine.

**NB!** *PivotTable*'i abil konstrueeritud tabeli joonisega illustreerimiseks on esmalt soovitatav teha tabelis olevaist <u>väärtustest</u> koopia:

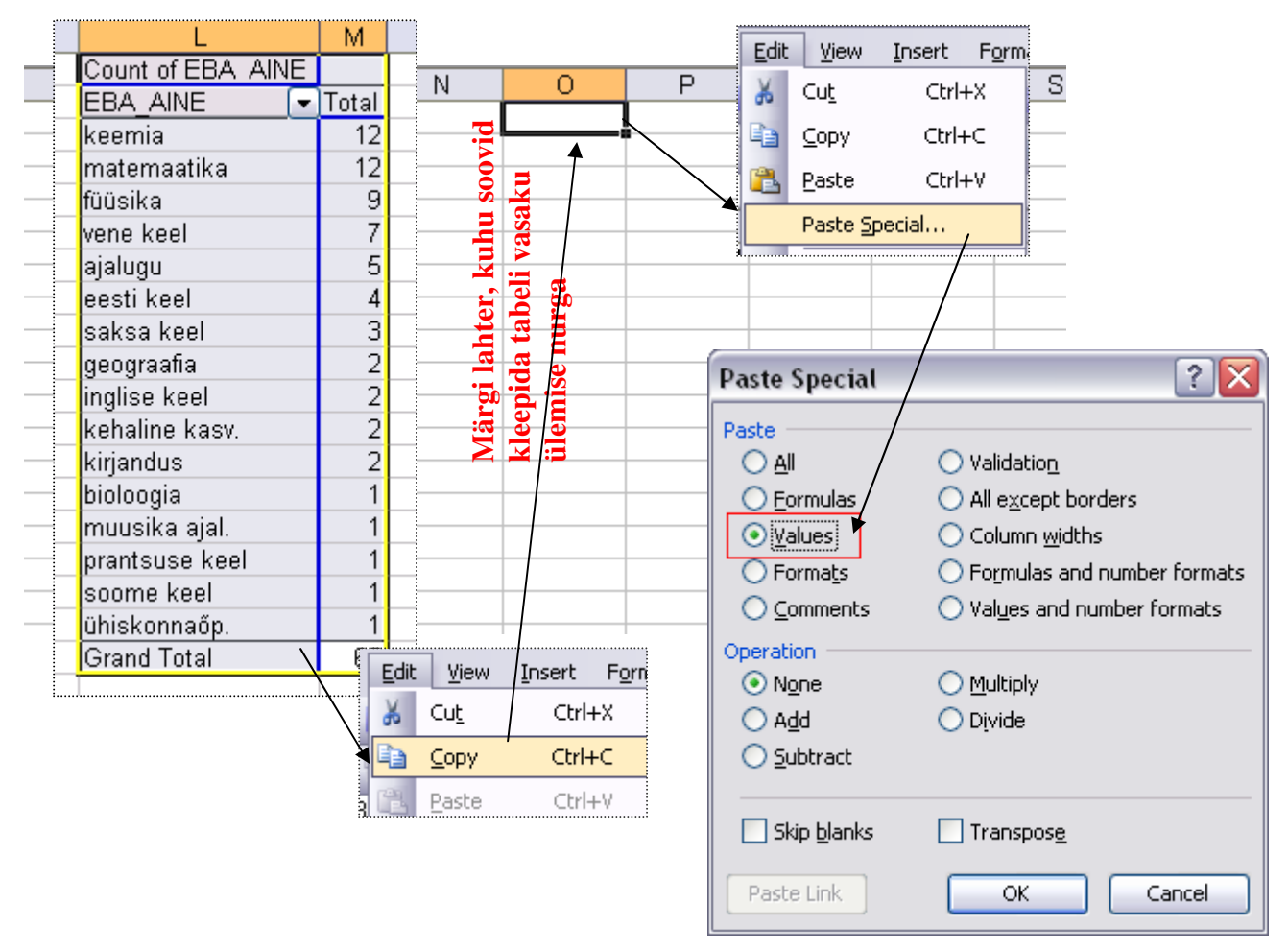

| Count of EBA_AINE |       | Count of EBA_AINE |  |
|-------------------|-------|-------------------|--|
| EBA_AINE          | Total | EBA_AINE Total    |  |
| keemia            | 12    | keemia 12         |  |
| matemaatika       | 12    | matemaatika 12    |  |
| füüsika           | 9     | füüsika 9         |  |
| vene keel         | 7     | vene keel 7       |  |
| ajalugu           | 5     | ajalugu 5         |  |
| eesti keel        | 4     | eesti keel 4      |  |
| saksa keel        | 3     | saksa keel 3      |  |
| geograafia        | 2     | geograafia 2      |  |
| inglise keel      | 2     | inglise keel 2    |  |
| kehaline kasv.    | 2     | kehaline kasv. 2  |  |
| kirjandus         | 2     | kirjandus 2       |  |
| bioloogia         | 1     | bioloogia 1       |  |
| muusika ajal.     | 1     | muusika ajal. 1   |  |
| prantsuse keel    | 1     | prantsuse keel 1  |  |
| soome keel        | 1     | soome keel 1      |  |
| ühiskonnaőp.      | 1     | ühiskonnaőp. 1    |  |
| Grand Total       | 65    | Grand Total 65    |  |

Pivot Table

Kopeeritud väärtused

Joonise tegemisel kasutage kopeeritud väärtusi!

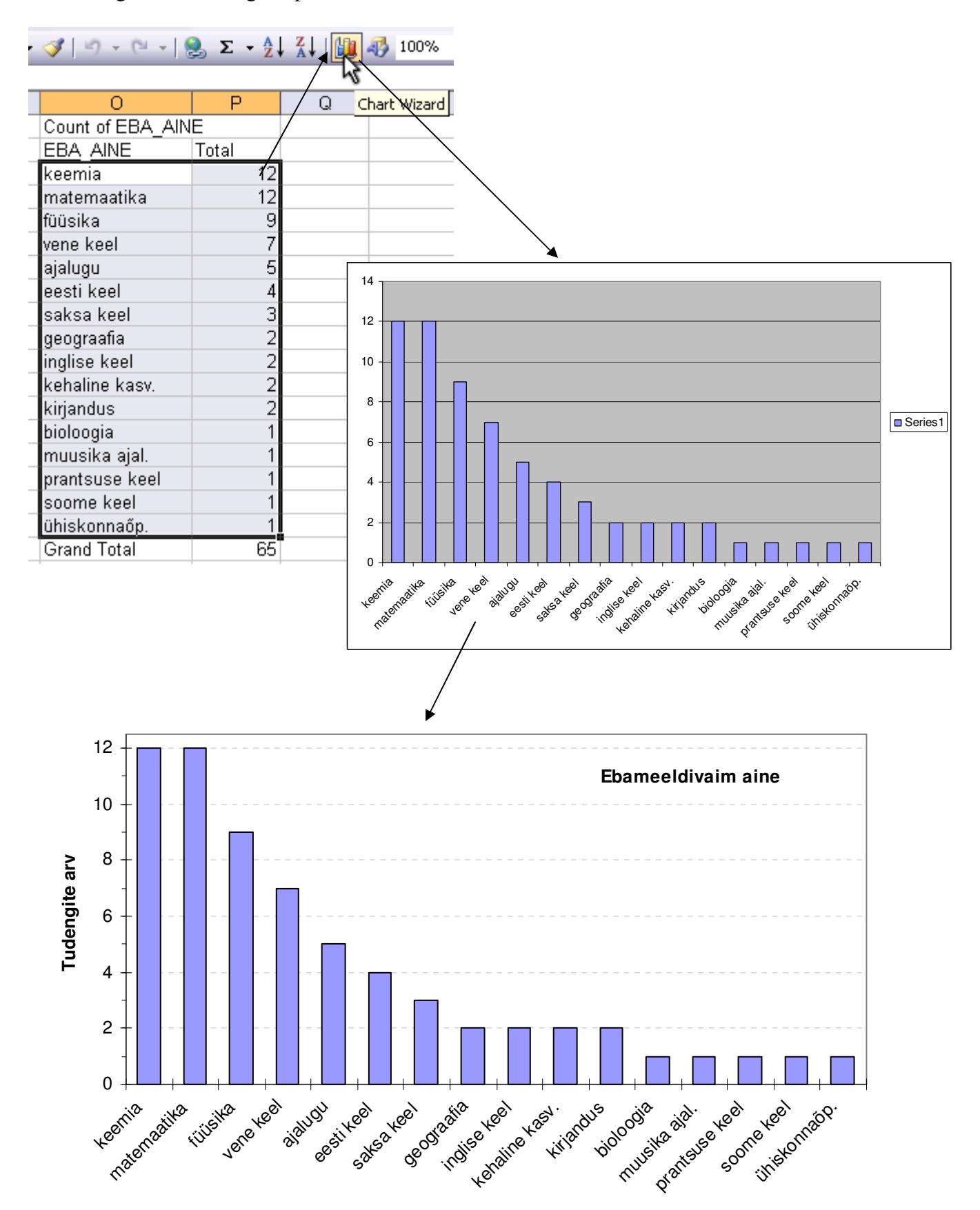

8. Arvutage välja ka suhtelised sagedused, esitage need protsentides ja tehke tulpdiagramm.

| 0                                            | P                   | Q                 | R                  |              |     |                                            |                   |              |
|----------------------------------------------|---------------------|-------------------|--------------------|--------------|-----|--------------------------------------------|-------------------|--------------|
| Count of EBA_AIN                             | je                  |                   |                    |              |     |                                            |                   |              |
| EBA AINE                                     | Total               |                   |                    |              |     |                                            |                   |              |
| keemia                                       | 12                  | =P3/SUM           | \$P\$3-\$P\$19     | Tİ.          |     |                                            |                   |              |
| matemaatika                                  | 12                  |                   | φέφοιφιφίς<br>Γ    | <u>a</u>     |     |                                            |                   |              |
| füüsike                                      | '2<br>  a           |                   |                    |              |     |                                            |                   |              |
| vono kool                                    | 7                   |                   |                    |              |     |                                            |                   |              |
|                                              |                     |                   |                    | -            |     |                                            |                   |              |
| ajalugu                                      |                     |                   |                    | _            |     |                                            |                   |              |
| eesti keel                                   | 4                   |                   |                    |              |     |                                            |                   |              |
| saksa keel                                   | 3                   |                   |                    | -            |     |                                            |                   |              |
| geograafia                                   | 2                   |                   |                    | -            | For | mat <u>T</u> ools <u>D</u> ata <u>W</u> ii | ndow <u>H</u> elp |              |
| inglise keel                                 | 2                   |                   |                    | _            |     | C <u>e</u> lls Ctri                        | +1 - 😋            | - <u>Θ</u> Σ |
| kehaline kasv.                               | 2                   |                   |                    |              |     | Pour                                       |                   | 9            |
| kirjandus                                    | 2                   |                   |                    |              |     | KOW                                        | •                 |              |
| bioloogia                                    | 1                   |                   |                    |              |     | <u>C</u> olumn                             | 、 <b> </b>        | Q/           |
| muusika ajal.                                | 1                   |                   |                    |              |     | Sheet                                      |                   |              |
| prantsuse keel                               | 1                   |                   |                    |              |     |                                            |                   | ¥            |
| soome keel                                   | 1                   |                   |                    |              |     | <u>A</u> utoFormat                         | 12                | 0,18461      |
| ühiskonnaőp.                                 | 1                   |                   |                    |              |     | Conditional Formatting                     | 12                | 0,18461      |
| Grand Total                                  | 65                  |                   |                    |              |     |                                            | 9                 | 0,13846      |
|                                              |                     | /                 |                    |              |     | <u>S</u> tyle                              | 7                 | 0,10769      |
|                                              |                     |                   |                    |              |     | aialugu                                    | 5                 | 0.07692      |
|                                              |                     |                   |                    |              |     | eesti keel                                 | 4                 | 0,06153      |
| Format Cells                                 |                     |                   | ?                  | $\mathbf{X}$ |     | saksa keel                                 | 3                 | 0.04615      |
|                                              |                     |                   |                    |              |     | deograafia                                 | 2                 | 0.03076      |
| Number Alignment                             | Font Bord           | der Patterns      | Protection         | _            |     | inglise keel                               | 2                 | 0,00076      |
| Category:                                    | Sample              |                   |                    |              |     | koholino koev                              | 2                 | 0,00076      |
| General                                      | 18,5%               |                   |                    |              |     | kirionduo                                  | 2                 | 0,00070      |
| Currency                                     | Decimal plac        | es: í             | ē.                 |              |     | kirjanuus                                  |                   | 0,03076      |
| Accounting                                   |                     | _                 |                    |              |     | bioloogia                                  | 1                 | 0,01530      |
| Time                                         |                     |                   |                    |              |     | muusika ajai.                              | 1                 | 0,01538      |
| Percentage<br>Exaction                       |                     |                   |                    |              |     | prantsuse keel                             | 1                 | 0,01538      |
| Scientific                                   |                     |                   |                    |              |     | soome keel                                 | 1                 | 0,01538      |
| Text                                         |                     |                   |                    |              |     | ühiskonnaöp.                               | 1                 | 0,01538      |
| Custom                                       |                     |                   |                    |              |     | Grand Total                                | 65                |              |
| Percentage formats mult<br>a percent symbol. | iply the cell value | 9 by 100 and disp | olays the result w | h            |     |                                            |                   |              |
|                                              |                     | OK                | Cancel             |              |     | EBA_AINE                                   | Total             |              |
|                                              |                     |                   |                    |              |     | keemia                                     | 12                | 18,5%        |
|                                              |                     |                   |                    |              |     | matemaatika                                | 12                | 18,5%        |
|                                              |                     |                   |                    |              |     | füüsika                                    | 9                 | 13,8%        |
|                                              |                     |                   |                    |              |     | vene keel                                  | 7                 | 10,8%        |
|                                              |                     |                   |                    |              |     | ajalugu                                    | 5                 | 7,7%         |
|                                              |                     |                   |                    |              |     | eesti keel                                 | 4                 | 6,2%         |
|                                              |                     |                   |                    |              |     | saksa keel                                 | 3                 | 4.6%         |
|                                              |                     |                   |                    |              |     | geograafia                                 | 2                 | 3.1%         |
|                                              |                     |                   |                    |              |     | inglise keel                               | 2                 | 3.1%         |
|                                              |                     |                   |                    |              |     | kehaline kasy                              | 2                 | 3.1%         |
|                                              |                     |                   |                    |              |     | kirjanduc                                  | 2                 | 3,170        |
|                                              |                     | Eraldi pai        | iknevate l         | htrite       |     | hiologgio                                  |                   | 1,170        |
|                                              |                     | selektee          | rimiseks l         | oidke        |     | bioloogia<br>muusika siat                  | 1                 | 1,5%         |
|                                              |                     |                   | 204ml 2 1-1 -      |              |     | muusika ajai.                              | 1                 | 1,5%         |
|                                              |                     | all               | CILI -RIA          | IVI          |     | prantsuse keel                             | 1<br>A            | 1,5%         |
|                                              |                     |                   |                    |              |     | soome keel                                 | 1                 | 1,5%         |
|                                              |                     |                   | /                  |              |     | ühiskonnaõp.                               | 1                 | 1,5%         |
|                                              |                     |                   |                    |              |     | IGrand Total                               | 65                |              |

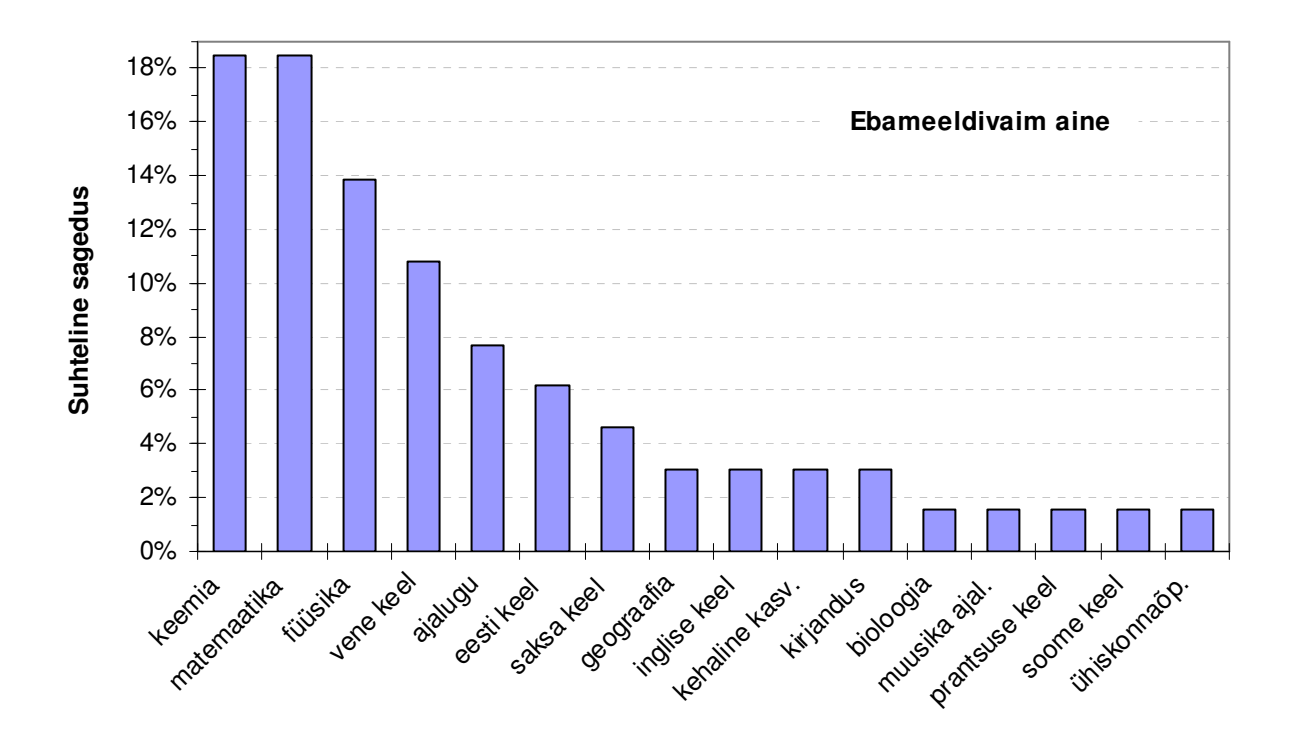

9. Kirjeldage mõne lausega saadud tulemusi (st, et pange need laused tabelite ja jooniste juurde kirja!).

A'la:

Kõige ebameeldivamad ained olid keemia ja matemaatika, mida märgiti 12-l korral. Koos 9 korda nimetatud füüsikaga moodustasid need 3 ainet kokku üle 50% (täpsemalt 50,8%) ebameeldivaimatest ainetest. Humanitaarainetest osutus ebameeldivaimaks vene keel 7 mainimisega, ajalugu oli vastukarva tervelt 5-le tudengile.

# Ülesanne 2.

Konstrueerige sagedustabel tunnusele 'AINEKOOD' ja illustreerige saadud tabelit ringdiagrammiga.

## Tööjuhend

Analoogselt ülesandele 1 (sagedustabelit sorteerida ja suhtelisi sagedusi arvutada ei ole vaja).

NB! Uue PivotTable'i tegemisel ilmuvale lisaküsimusele on kõige lollikindlam vastata 'No':

| Micro | soft Excel                                                                                                    |
|-------|----------------------------------------------------------------------------------------------------|
| į     | Your new report will use less memory if you base it on your existing report PivotTable3, which was created from the same source data. Do you want your new report to be based on the same data as your existing report?  If you click Yes, you will save memory and your workbook file will be smaller. If you click No, the two reports will be separate. |
|       | Yes No                                                                                                    |

#### Oodatav tulemus:

| Count of EBA_AINE | E                         | Count of EBA_ | AINE  | •               |     |
|-------------------|---------------------------|---------------|-------|-----------------|-----|
| AINEKOOD 🛛        | <ul> <li>Total</li> </ul> | AINEKOOD      | Total | Reaal           |     |
| Hum               | 30                        | Hum           | 30    | 51%             |     |
| Muu               | 2                         | Muu           | 2     |                 |     |
| Reaal             | 33                        | Reaal         | 33    |                 |     |
| Grand Total       | 65                        | Grand Total   | 65    |                 |     |
|                   |                           |               |       |                 |     |
|                   |                           |               |       | _               |     |
|                   |                           |               |       | -               |     |
|                   |                           |               |       |                 |     |
|                   |                           |               |       |                 |     |
|                   |                           |               |       |                 |     |
|                   |                           |               |       | $ \checkmark$ / |     |
|                   |                           |               |       | — Muu 🔨         | Hum |
|                   |                           |               |       |                 | 46% |
|                   |                           |               |       |                 |     |
|                   |                           |               |       |                 | •   |

#### Kirjeldage mõne lausega saadud tulemusi (pange need laused tabeli ja joonise juurde kirja)!